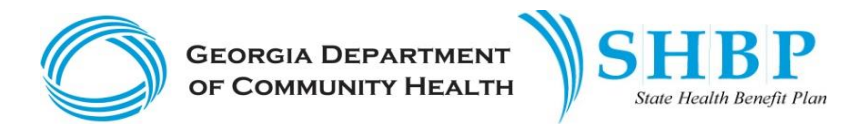

## TECHNICAL GUIDANCE FOR ACA FILES (FAQs)

## **Revision Date: 02/10/16**

Described below are some frequently asked questions regarding the production and distribution via the SHRT tool of ACA files by ADP.

| # | Question                                                                   | Answer                                                                                                    |
|---|----------------------------------------------------------------------------|----------------------------------------------------------------------------------------------------|
| 1 | Where can I find my ACA files?                                             | Your ACA files will be found in the SHRT tool within a sub-folder titled 'ACA' that is within your 'FROM_ADP' folder.                                                                                                    |
| 2 | How many files will be produced for my location each year?                 | There will be 12 files – one for each month of the year – that will be produced for your location.                                                                                                    |
| 3 | When will ACA files be delivered each month?                               | <b>Effective Plan Year 2016</b> , the first file of each plan year will be produced and posted to SHRT by the end of the first week in April. The files produced at this time will be for the month of January. This approach ensures that each location has provided and/or processed all retroactive member benefit adjustments, which results in less risk that the contents of the file will be modified later. |
|   |                                                                            | See <b>ACA File Posting Schedule</b> appearing at the end of this document.                                                                                                    |
| 4 | What is the difference between the monthly ACA files?                      | The January file is a full file (of every member, dependent,<br>benefit and eligibility information, etc.) that ADP has in the<br>enrollment portal database for your location. Subsequently,<br>each month's files will include the changes that have been<br>processed for that month. For example: The February file will<br>contain changes processed for the month of February.                                |
|   |                                                                            | <b>Note:</b> If no changes occurred for a member, the member and their dependent(s) will continue to appear in the subsequent months' files with only basic demographic information.                                                                                                    |
| 5 | Can I wait until the end of the year to download and process my ACA files? | It is recommended that you download and process your ACA files, each month they are posted to SHRT. This approach is suggested to ensure any identified issues are reported to SHBP for research and resolution, as soon as possible.                                                                                                    |

| # | Question                                                                                                    | Answer                                                                                                    |
|---|----------------------------------------------------------------------------------------------------|----------------------------------------------------------------------------------------------------|
| 6 | What happens if a members' eligibility,<br>enrollment, and/or dependent information<br>changes after that month's ACA file has<br>been produced? | The next month's ACA file will reflect the change; however, the previous month's ACA file that would have been impacted by the change <u>will not</u> be recreated.                                                                                                    |
|   |                                                                                                    | To reduce the chances of this happening, locations are strongly<br>encouraged to submit their changes, promptly, in order to<br>ensure the changes are included on the applicable files.                                                                                                    |
|   |                                                                                                    | <ol> <li>If you are a Manual Location, please submit changes<br/>through the IDM tool on the portal.</li> <li>If you are a File Location, please submit an AUF file to<br/>ADP via SHRT or FTP in order to update any<br/>information.</li> </ol>                                                                                                    |
|   |                                                                                                    | See <b>ACA File Posting Schedule</b> appearing at the end of this document for additional details and examples.                                                                                                    |
|   |                                                                                                    |                                                                                                    |
| 7 | Should I expect to see retirees and eligibility data on the ACA files posted to SHRT?                                                            | No, retirees and eligibility data will be included on your file<br>through the month in which they were considered to be an<br>active employee.                                                                                                    |
| 8 | Should terminated employees appear on ACA files?                                                                                                 | Yes, All members in the enrollment portal database, will be<br>included on the files regardless of employment and/or medical<br>coverage enrollment status.                                                                                                    |
|   |                                                                                                    | <b>Note:</b> When a member is included with only employment information, this indicates the member is in the database as being terminated. If a member's employment and eligibility information is included, this indicates the member is still considered active and action should be taken on their record. (For additional information on corrective actions, please refer to FAQ #9) |

| #  | Question                                                                                                    | Answer                                                                                                    |
|----|----------------------------------------------------------------------------------------------------|----------------------------------------------------------------------------------------------------|
| 9  | If a terminated employee is included on the<br>ACA files with employment and eligibility<br>information, which corrective actions should<br>be taken? | If a member's employment and eligibility information is<br>included, this indicates the member is still considered active. In<br>order to correct the employment and eligibility information,<br>one of the following actions should be taken:                                                                                                    |
|    |                                                                                                    | <ol> <li>If you are a Manual Location, please terminate the employee through IDM tool on the portal.</li> <li>If you are a File Location, please submit an AUF file to ADP via SHRT or FTP in order to terminate the employee.</li> <li>If further assistance is required, please contact your AST Representative.<br/>If through the review of your ACA files you identify a terminated employee with employment and eligibility information, please refer to the next FAQ below. This FAQ describes how you can identify and resolve these situations promptly and reduce the chances of additional terminated members appearing on your ACA file.</li> </ol> |
| 10 | Is there a way to proactively verify whether<br>or not I have terminated employees that will<br>appear active in my ACA file?                         | Yes –The monthly Premium billing reports, which are typically<br>posted to the SHRT tool by the 28 <sup>th</sup> of each month, can be used<br>to identify active employees with coverage. If you should<br>identify terminated members appearing on this report then<br>please complete the Discrepancy spreadsheet (available in the<br>Additional SHRT Information folder on SHRT) and send it via<br>email to <u>SHBP.PremiumBilling@adp.com</u> .                                                                                                    |
|    |                                                                                                    | <b>Note</b> : If the former employees are not enrolled for coverage<br>then you can download from your FROM_ADP folder on SHRT a<br>monthly report of members that are considered actively<br>employed at your location but that are not enrolled in benefits.<br>If discrepancies are identified then you should handle them as<br>described above in FAQ #9.                                                                                                    |
| 11 | Should terminated dependents appear on location's ACA files?                                                                                          | All dependents that are in the enrollment portal will be included on files regardless of age and/or medical coverage enrollment status.                                                                                                    |

| #  | Question                                                                                                    | Answer                                                                                                    |  |
|----|----------------------------------------------------------------------------------------------------|----------------------------------------------------------------------------------------------------|--|
| 12 | Can I prevent terminated dependents from<br>appearing on location's ACA files?                                                                                                    | Yes – The only way to ensure they are not on your location's file<br>is to delete them as a dependent from the system entirely. This<br>action can be taken by your location's HR Administrator or the<br>member.                                                                                                    |  |
| 13 | Should the coverage end date for a terminated employee match the termination date?                                                                                                    | When a person is terminated, the system determines their coverage end date by using the employee's last date paid. The coverage end date will be set to the end of the month following the last date paid. If the last date paid was 8/28/15, the coverage end date will be 9/30/15.                                                           |  |
|    |                                                                                                    | <b>Note:</b> If a subscriber is terminated and reinstated (i.e. transfer or rehire), a break in coverage will not exist. As a result, the coverage end date is set to 12/31/9999 and will be displayed on the ACA file as 12/31/9999.                                                                                                    |  |
| 14 | If all terminations are displayed on the files<br>with only their employee information<br>record, should I be concerned when a<br>terminated employee who was reinstated to<br>a new location no longer shows on my file? | Terminated employees will show on each file with an employee<br>information record as long as they are showing as a terminated<br>employee within your location in our system. If they are<br>reinstated into a new location, they will no longer show on your<br>files and will begin to show as an active employee in their new<br>location. |  |
| 15 | How can I ensure the data in my ACA files are accurate?                                                                                                    | It's important that you and your members take action to ensure<br>status changes (i.e. terminations, benefits eligibility status, etc.)<br>are updated into the enrollment portal timely. Delays in the<br>reporting of this information will have an adverse effect on the<br>quality of your ACA files.                                      |  |
| 16 | Who should I contact if I have questions or<br>concerns about the contents of the ACA files<br>posted to SHRT that are not addressed<br>through this document?                                                            | Contact SHBP at the following email address: <u>myshbp@dch.ga.gov</u>                                                                                                    |  |

## ACA File Production Schedule

| File # | SHRT File Posting Date | Month for ACA Data | What if Retroactive Change(s) Made<br>to Your Member's Information Since<br>SHRT File Posting Date?                                                                                                    |
|--------|------------------------|--------------------|----------------------------------------------------------------------------------------------------|
| 1      | April 5 <sup>th</sup>  | January            | Any changes made retroactive to<br>January or a prior month after April<br>5 <sup>th</sup> would appear as a change on the<br>February file produced on May 5 <sup>th</sup> .<br>The ACA file(s) impacted by the<br>retroactive change would not be<br>reproduced. |
| 2      | May 5 <sup>th</sup>    | February           | Any changes made retroactive to<br>February or a prior month after<br>May 5 <sup>th</sup> would appear as a change<br>on the March file produced on June<br>5 <sup>th</sup> . The ACA file(s) impacted by the<br>retroactive change would not be<br>reproduced.    |
| 3      | June 5 <sup>th</sup>   | March              | Any changes made retroactive to<br>March or prior after June 5 <sup>th</sup> would<br>appear as a change on the April file<br>produced on July 5 <sup>th</sup> . The ACA<br>file(s) impacted by the retroactive<br>change would not be reproduced.                 |
| 4      | July 5 <sup>th</sup>   | April              | Any changes made retroactive to<br>April or a prior month after July 5 <sup>th</sup><br>would appear as a change on the<br>May file produced on August 5 <sup>th</sup> .<br>The ACA file(s) impacted by the<br>retroactive change would not be<br>reproduced.      |
| 5      | August 5 <sup>th</sup> | Мау                | Any changes made retroactive to<br>May or a prior month after August<br>5 <sup>th</sup> would appear as a change on the<br>June file produced on September<br>5 <sup>th</sup> . The ACA file(s) impacted by the<br>retroactive change would not be<br>reproduced.  |

| File # | SHRT File Posting Date    | Month for ACA Data              | What if Retroactive Change(s) Made<br>to Your Member's Information Since<br>SHRT File Posting Date?                                                                                                    |
|--------|---------------------------|---------------------------------|----------------------------------------------------------------------------------------------------|
| 6      | September 5 <sup>th</sup> | June                            | Any changes made retroactive to<br>June or a prior month after<br>September 5 <sup>th</sup> would appear as a<br>change on the July file produced on<br>October 5 <sup>th</sup> . The ACA file(s)<br>impacted by the retroactive change<br>would not be reproduced.           |
| 7      | October 5 <sup>th</sup>   | July                            | Any changes made retroactive to<br>July or a prior month after October<br>5 <sup>th</sup> would appear as a change on the<br>August file produced on November<br>5 <sup>th</sup> . The ACA file(s) impacted by the<br>retroactive change would not be<br>reproduced.          |
| 8      | November 5 <sup>th</sup>  | August                          | Any changes made retroactive to<br>August or a prior month after<br>November 5 <sup>th</sup> would appear as a<br>change on the September file<br>produced on December 5 <sup>th</sup> . The<br>ACA file(s) impacted by the<br>retroactive change would not be<br>reproduced. |
| 9      | December 5 <sup>th</sup>  | September                       | Any changes made retroactive to<br>September or a prior month after<br>December 5 <sup>th</sup> would appear as a<br>change on the October file<br>produced on January 15 <sup>th</sup> . The ACA<br>file(s) impacted by the retroactive<br>change would not be reproduced.   |
| 10     | January 15 <sup>th</sup>  | October, November, and December | Any changes made retroactive to<br>December or a prior month after<br>January 5 <sup>th</sup> would appear as a<br>change on the January file<br>produced the following April.                                                                                                |